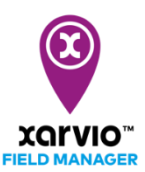

## Arable

Підключивши метеостанцію Arable до xarvio FIELD MANAGER, можна переглядати польові погодні умови в реальному часі безпосередньо в системі FIELD MANAGER. Більше того, дані про погоду Arable інтегровані з алгоритмами xarvio, що дає покращену інформацію про фази росту, отже, більш точні рекомендації.

## 1. Спочатку підключіть метеостанцію Arable до свого акаунта FIELD MANAGER

 Увійдіть в систему FIELD MANAGER і перейдіть в область профілю, натиснувши на ім'я профілю в правому верхньому куті екрану.

| ←                                                              |                                               | Cnosiligerers Likraine |
|----------------------------------------------------------------|-----------------------------------------------|------------------------|
| Ukraine Buim                                                   | Обліковий запис xarvio                        | -                      |
| Робота в команді                                               | Керуйте та оновлюйте Вашу особисту інформацію |                        |
| Співпраця<br>Керийте доступом до Вашого господарства           | Ім'я Прізвище<br>Иклапе                       |                        |
| Посподарства<br>Ваші, а також доступні Вам господарства        | Адреса електронної пошти                      |                        |
| Підключення                                                    | ukraine@xarvio.info                           |                        |
| XORVIO SCOUTING     Intropy persynstatile SCOUTING             | Мобільний телефон Телефон                     |                        |
| Метеостанції<br>Додайте станцій та призначте їх до полів       | 70422113                                      |                        |
| Підключені додатки<br>Налаштуйте з'єднання з іншими програмами | Адреса                                        |                        |
| Мій обліковий запис                                            | Поштовий Індекс (99999) Місто                 |                        |
| 8 Мій профіль<br>Редатувати обліковий запис                    |                                               |                        |
| Исторія завантажень<br>Список усіх попередніх завантажень      | Я хоте би видалити свій обліковий запис       |                        |
| Джерела даних                                                  | Зберегти зміни                                |                        |

о Щоб підключити Arable Mark до FIELD MANAGER, натисніть на метеостанції зліва на екрані

| ÷                                                                                   |                                                                                                    | Сповіщення Икгаіл |  |
|-------------------------------------------------------------------------------------|----------------------------------------------------------------------------------------------------|-------------------|--|
| Ukroine Вийти                                                                       | Метеостанції                                                                                                    |                   |  |
| Робота в команді                                                                    |                                                                                                    |                   |  |
| <b>Співпраця</b><br>Керуйте доступом до Вашого господарства                         | Отримайте максимальну користь від FIELD MANAGER завдяки<br>метеостанціям Arobie                                                                      |                   |  |
| Посподарства<br>Ваші, а також доступні Вам господарства                             | Глобальне ріщення, що підтримує управління погодними ризиками та здоров'ям<br>врожаю, та забезлечує огляд Ващих полів у реальному часі.              |                   |  |
| Підключення                                                                         | Надсилайте дані зі станції                                                                                                    |                   |  |
| xarvio SCOUTING     Innopt pesyniaria SCOUTING                                      | Підключіться до Arable або введіть/скопіюйте свій АРГ-ключ, щоб надіслати дані з<br>пристрою в FIELD MANAGER та використовувати всі доступні функції |                   |  |
| Метеостанції<br>Подайте станцій та помананте іх по полів.                           | Введіть API-ключ Arable                                                                                                    |                   |  |
| <ul> <li>Підключені додатки<br/>Налаштуйте з'єднання з іншими програмами</li> </ul> | A00                                                                                                    |                   |  |
| Мій обліковий запис                                                                 |                                                                                                    |                   |  |
| Мій профіль<br>Редагувати обліковий запис                                           |                                                                                                    |                   |  |
| Список усіх попередніх завантажень                                                  |                                                                                                    |                   |  |
| Джерела даних                                                                       |                                                                                                    |                   |  |
| Conspines zonuluame                                                                 |                                                                                                    |                   |  |

Ключ API необхідний для підключення пристрою до xarvio FIELD MANAGER. Ви отримаєте його електронною поштою після придбання метеостанції.

- о Введіть ключ API і натисніть кнопку **Підключити метеостанцію Arable**, щоб продовжити
- Як тільки з'єднання буде успішно встановлено, всі Ваші пристрої, підключені до цього API ключу, будуть імпортовані в FIELD MANAGER
- Наступним кроком є призначення полів у xarvio FIELD MANAGER та отримання даних про погоду в реальному часі

| <del>&lt;</del>                                                          |                                                           | Cnosituerers Ukraine |
|--------------------------------------------------------------------------|-----------------------------------------------------------|----------------------|
| Ukraine Buittu                                                           | Метеостанції                                              | ĺ                    |
| Робота в команді<br>Співпраця<br>Керийте доступом до Вашего госполарства | ВијСднати<br>Q. Пошук за іменем або статусом метеостанції |                      |
| Посподарства<br>Ваші, а також доступні Вам господарства                  | Призначені станції                                        | 1 none               |
| Підключення                                                              | AO00752<br>• Hearriesa                                    | 6 nonie              |
| xarvio SCOUTING     Imnopt pesynetatis SCOUTING                          | A001022<br>• Hearnera                                     | 7 nonia              |
| Метеостанції<br>Додайте станцій та призначте їх до полів                 | P A001225                                                 | 1 none               |
| К Підключені додатки<br>Налаштуйте з'єднання з іншими програмами         | A001456<br>• Hearninea                                    | 1 none               |
| Мій обліковий запис                                                      | P A001501<br>• Heatritina                                 | 33 nonie             |
| В Мій профіль<br>Редагувати обліковий запис                              | Ф А001509<br>• Неастивна                                  | 3 nonie              |
| Список усіх попередніх завантажень                                       | P A001529                                                 | 25 nonia             |
| Джерела даних                                                            | Ф АО01590<br>• Неастина                                   | 6 nonie              |

 Якщо Ви хочете відключити Вашу метеорологічну станцію Arable від FIELD MANAGER, натисніть на Метеостанції, а потім виберіть опцію Від'єднати

| <b>←</b>                                                                            |                                                                                                    | Сповіщення Икгаіле |
|-------------------------------------------------------------------------------------|----------------------------------------------------------------------------------------------------|--------------------|
| Ukraine Buim                                                                        | Метеостанції                                                                                                    |                    |
| Робота в команді                                                                    | Вцідднати                                                                                                    |                    |
| Співпраця<br>Керуйте доступом до Вашого господарства                                | Q. Пошук за іменем або статусом метеостанції<br>Призначені станції                                                                                                    |                    |
| Посподарства<br>Ваші, а також доступні Вам господарства                             | Поточана поточна поточна                                                                                                    | 1 none             |
| Підключення                                                                         | А000752<br>• Неастиена                                                                                                    | 6 nonia            |
| xarvio SCOUTING           Імпорт результатів SCOUTING                               | A001022                                                                                                    | 7 nonis            |
| Метеостанції<br>Додайте станцій та призначте їх до полів                            | Потерия Ароналия и Потерия и Потери | 1 none             |
| Конструктивности<br>Налаштуйте з'єднання з іншими програмами                        | Ф АО01456<br>• Неактиена                                                                                                    | 1 none             |
| Мій обліковий запис                                                                 | АО01501<br>• Неактивна                                                                                                    | 33 nonia           |
| Мій профіль<br>Редагувати обліковий запис                                           | АО01509<br>• Неактивна                                                                                                    | 3 nonia            |
| <ul> <li>Історія завантажень</li> <li>Список усіх попередніх завантажень</li> </ul> | AC01529<br>• ACTIMENT                                                                                                    | 25 nonia           |
| Джерела даних                                                                       | A001590     Hoacreeva                                                                                                    | 6 nonia            |

- Після вибору опції натисніть у вікні, що з'явиться:
- 1. Від'єднайте, щоб продовжити.
- 2. Скасувати, щоб припинити від'єднання.

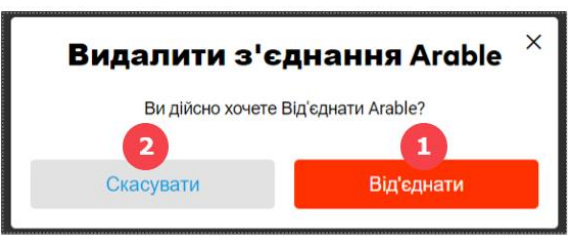

## 2. Призначайте поля для Вашої метеостанцію Arable відразу у FIELD MANAGER

**(i)** 

Призначення поля необхідне для того, щоб мати можливість інтегрувати специфічні для полів дані погоди в агрономічні моделі xarvio. Це дасть Вам більш точні рекомендації щодо кожного поля.

о Натисніть Призначити в розділі Метеостанції

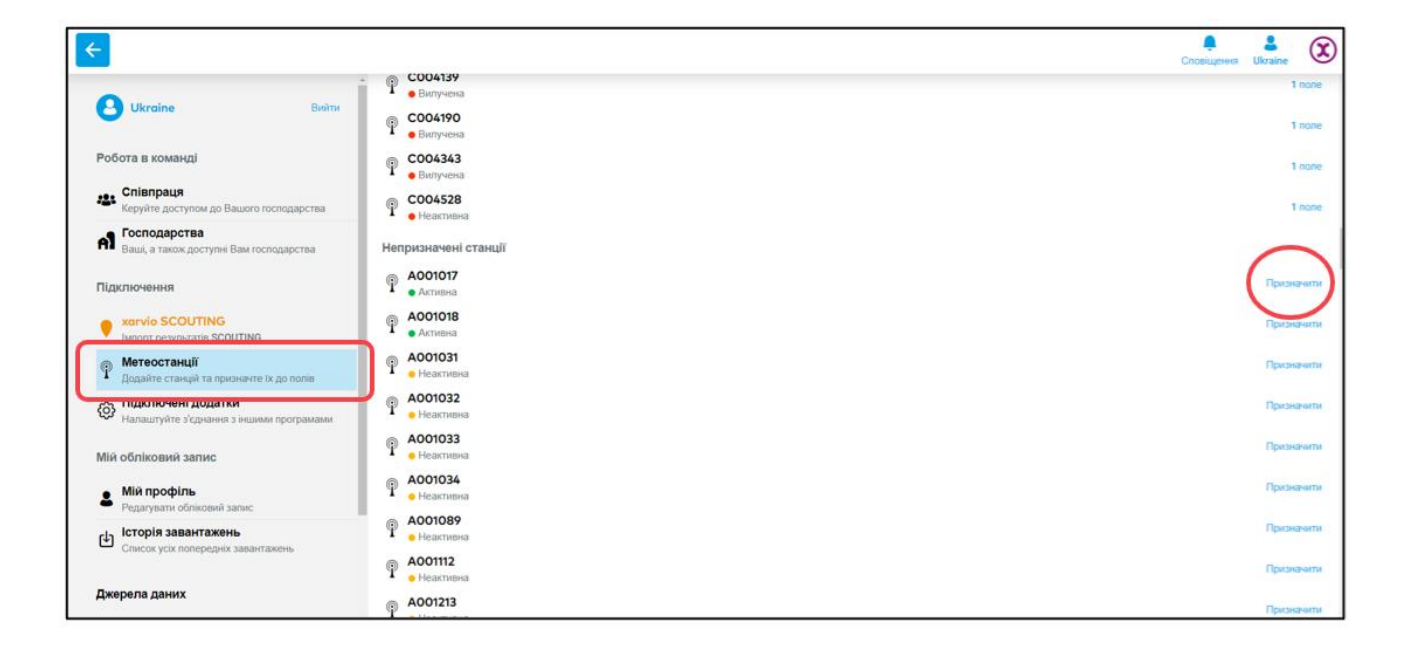

 Якщо деякі з Ваших полів уже призначені Arable, і Ви хочете додати більше, знайдіть пристрій і натисніть кнопку Призначити поля у верхньому правому куті

| • C00317               | 2                    |                                          |                 |                          |         |                       | Предакачити поли   |
|------------------------|----------------------|------------------------------------------|-----------------|--------------------------|---------|-----------------------|--------------------|
| ARABLE CTAN            | ція - Поточна погода | e                                        |                 |                          |         |                       |                    |
| 19.3 °С<br>Температура | 43.0 %               | 648.1 Ват/м <sup>2</sup><br>Сок. радовал | 0.0 мм<br>Опади | - %<br>Denonicita (bywry | 2.9 м/с | S<br>Hangewook isn'py |                    |
| Статус                 |                      |                                          |                 |                          |         |                       |                    |
| • Активна              | 94<br>34             | 00 % Very<br>gruz anjwyrminopa Diory     | Good            |                          |         |                       |                    |
| Розташування           | і станції            |                                          |                 |                          |         |                       | 12.82978, 51 70936 |
| 800                    | HPT T                | MADINE                                   |                 |                          | the is  | 1 1 1                 |                    |
|                        |                      |                                          |                 | 9                        | 1E      |                       | b                  |
| 3/                     |                      |                                          |                 | -                        |         | 31-1                  | +                  |
| Zahu                   |                      |                                          |                 |                          |         | 154                   | -                  |

- о xarvio FIELD MANAGER відобразить поля, які були додані біля пристрою
- На наступному екрані виберіть поля та натисніть кнопку Призначити до метеостанції

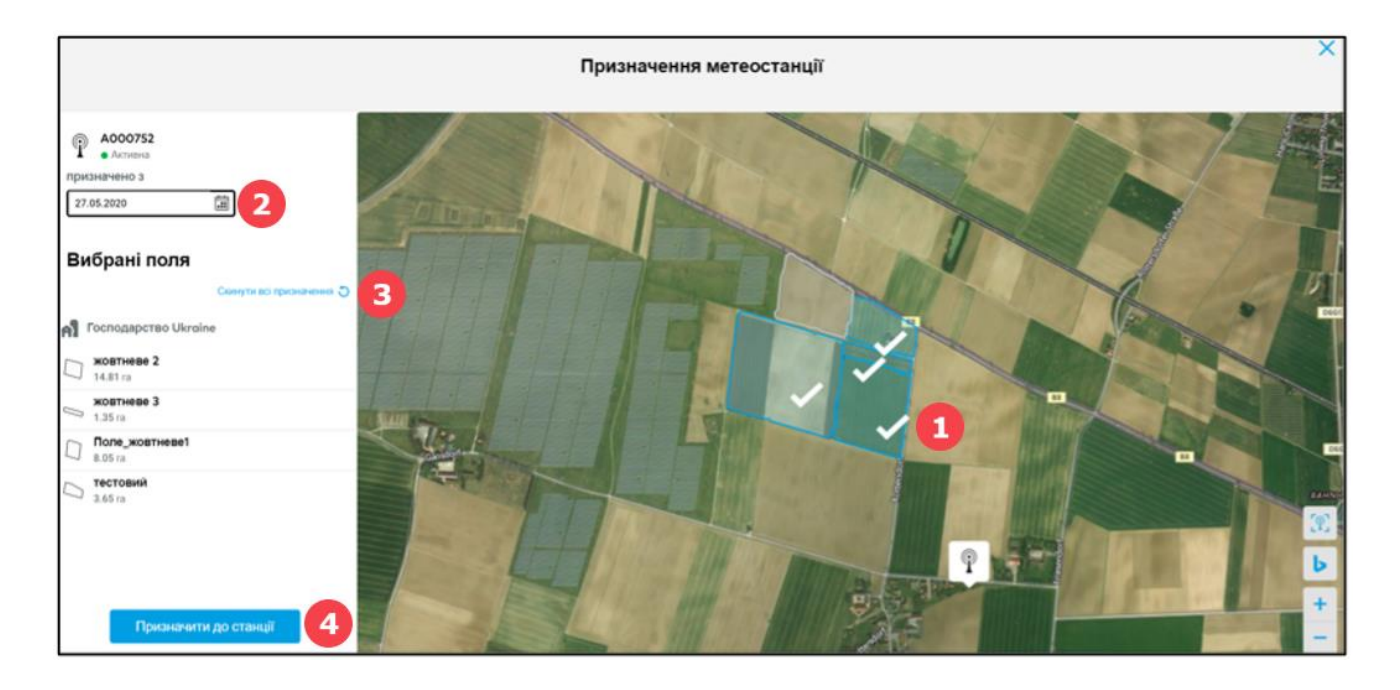

- 1. Позначте або видаліть позначене поле на карті, натиснувши на нього.
- 2. Введіть дату призначення.
- 3. Натисніть, щоб скинути всі призначені поля.
- 4. Натисніть кнопку Призначити до станції, щоб призначити вибрані поля.
- Поля, підключені на даний момент до пристрою, відображатимуться в розділі Підключені поля

| ARABLE CTANU<br>14.8 °C<br>Температура | ія - Поточна погода<br>73.0 %<br>Відн.вологість | <b>226.9 Ват/м²</b><br>Сон.радіація | <b>О.5 мм</b><br>Опади | <b>- %</b><br>Вологість ґрунту | - M/C<br>Швидкість вітру | <ul> <li>Напрямок вітру</li> </ul> |                     |
|----------------------------------------|-------------------------------------------------|-------------------------------------|------------------------|--------------------------------|--------------------------|------------------------------------|---------------------|
| Статус                                 |                                                 |                                     |                        |                                |                          |                                    |                     |
| 🔵 Активна                              | <b>89</b><br>3aj                                | ряд акумулятора Потужні             | ood<br>сть сигналу     |                                |                          |                                    |                     |
| Розташування                           | станції                                         |                                     |                        |                                |                          |                                    | 12.78226, 48.800571 |
|                                        |                                                 | HANDEL                              |                        |                                |                          | -                                  | 2<br>+<br>-         |
|                                        |                                                 |                                     |                        |                                |                          |                                    |                     |
| Назва поля                             |                                                 | Назва господарства                  |                        |                                | Призначено               | до                                 |                     |
| Невідомо                               |                                                 | А Невідомо                          |                        |                                | 12.трав 2020             | )                                  |                     |

о Якщо Ви хочете від'єднати поле, присвоєне даній метеостанції, натисніть Від'єднати

| Розташування станції<br>12.78226, 48.800571 |                       |                            |   |  |  |  |
|---------------------------------------------|-----------------------|----------------------------|---|--|--|--|
| Підключені поля                             | даткочень             |                            |   |  |  |  |
| Hasea nona                                  | Назва господарства    | Присначено до              |   |  |  |  |
| Невідомо                                    | А Невідомо            | 12.трав 2020               |   |  |  |  |
| Невідомо                                    | А Невідомо            | 01.1pan 2020               |   |  |  |  |
| Невідомо                                    | А Невідомо            | 07.трав 2020               |   |  |  |  |
| () жовтневе 2<br>14.81 га                   | Cocnogapcteo Ukroine  | 28. rpae 2020 Big/coverv   | н |  |  |  |
| жовтневе 3<br>1.35 га                       | Cocnogapcteo Ukroine  | 28. трав 2020 Bid's press  | н |  |  |  |
| Поле_жовтневе1                              | Cocnogapcteo Ukroine  | 28. tpae 2020 Bid/cd/safe  |   |  |  |  |
| С з.65 га                                   | Cocnogapctiso Ukraine | 28. tpan 2020 Big'carvativ |   |  |  |  |

 На екрані, який з'явиться після вибору опції, підтвердіть процес від'єднання поля. Ви можете перепризначити поле до іншої метеостанції

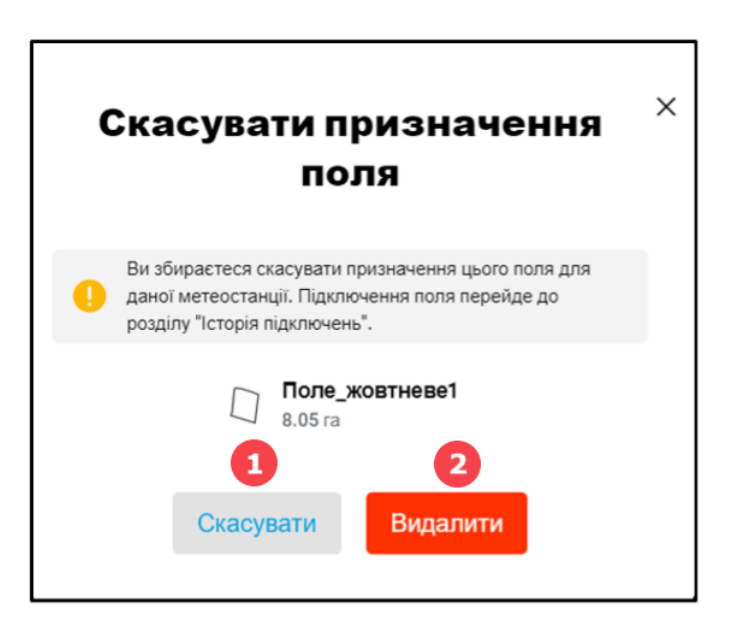

- 1. Клацніть Скасувати, для виходу із завдання.
- 2. Натисніть Видалити, щоб продовжити.
- о В Історіі підключень показані поля, які вже були підключені до метеостанції

• Після призначення полів та інтеграції метеостанції Arable в FIELD MANAGER Ви зможете переглядати всі дані про погоду, зібрані пристроєм в режимі реального часу

| € A001529                     | 1                               |                                          |                    |                         |                          |                     |                     |
|-------------------------------|---------------------------------|------------------------------------------|--------------------|-------------------------|--------------------------|---------------------|---------------------|
| ARABLE CTAHU                  | ія - Поточна погода             |                                          | 2                  |                         |                          |                     |                     |
| <b>14.8 °С</b><br>Температура | <b>73.0 %</b><br>Відн.вологість | 226.9 Ват/м <sup>2</sup><br>Сон.радіація | 0.5 MM<br>Опади    | - %<br>Вологість ґрунту | - M/C<br>Швидиість вітру | –<br>Напрямок вітру |                     |
| Статус 3                      |                                 |                                          |                    |                         |                          |                     |                     |
| 🔵 Активна                     | <b>89</b><br>3aj                | % Very G<br>ряд акумулятора Потужні      | ood<br>сть сигналу |                         |                          |                     |                     |
| Розташування                  | станції                         |                                          |                    |                         |                          |                     | 12.78226, 48.800571 |
|                               |                                 |                                          |                    | ?                       |                          |                     | 2<br>               |
| Підключені поля               | в Історія підкл                 | ючень                                    |                    |                         |                          |                     |                     |
| Назва поля                    |                                 | Назва господарства                       |                    |                         | Призначено ;             | ąo                  |                     |
| Невідомо                      |                                 | А Невідомо                               |                    |                         | 12.трав 2020             |                     |                     |

- 1. Номер метеостанціі.
- 2. Погодні дані з пристрою, розміщеного в полі.
- 3. Стан пристрою активність, стан акумулятора.
- 4. Розташування пристрою на карті, визначається широтою та довготою.

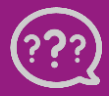

У Вас є запитання? Звертайтеся до нас!

Тел.: +380800501852 Email: ukraine@xarvio.info © 2021